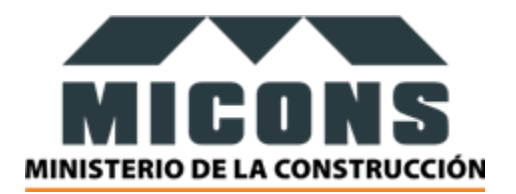

# MANUAL DE USUARIO

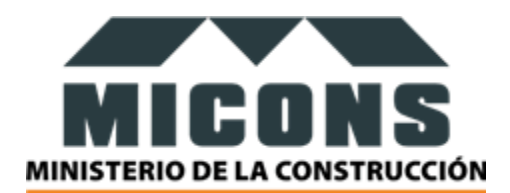

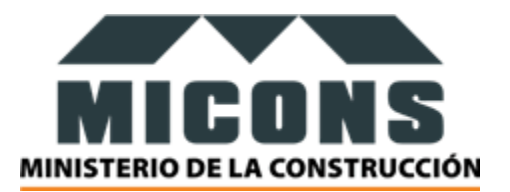

# **INTRODUCCIÓN**

Este documento describirá los objetivos e información clara y concisa de cómo utilizar el sistema web para el Ministerio de la Construcción. Es importante consultar este manual antes y/o durante la utilización del sistema, ya que lo guiará paso a paso en el manejo de las funciones. Instruyéndolo en su uso y en la solución de los problemas que puedan suceder durante la operación. Con el fin de facilitar la comprensión del manual, se incluyen gráficos explicativos.

# **OBJETIVO**

Brindar una descripción clara y detallada sobre el funcionamiento y uso de los distintos elementos del sistema para guiar al usuario en la búsqueda de información.

# **ESPECIFICACIONES TÉCNICAS**

Cerciórese de que la computadora satisfaga o supere los siguientes requisitos antes de utilizar el Sistema.

#### Hardware

#### Software

#### **INGRESO AL SISTEMA**

Al abrir el sistema se presenta la ventana de identificación de usuario en la cual se debe ingresar el email y la contraseña de acceso al sistema. El formato de la pantalla de ingreso al sistema se presenta continuación.

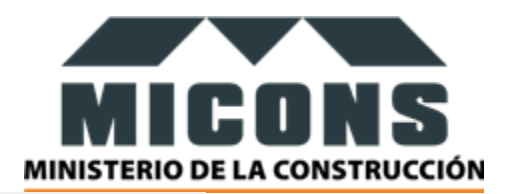

| hora estás d | esconectado   | ).         |         |
|--------------|---------------|------------|---------|
| Nombre de    | usuario o co  | orreo elec | trónico |
| Contraseña   |               |            |         |
| 🗌 Recuérd    | ame           |            | Acceder |
| ;Has olvidad | lo tu contras | ieña?      |         |
| Españo       | bl            | ~          | Cambiar |

Nota: Cada usuario accede con el usuario y contraseña que le ha generado previamente el sistema y se le ha enviado por correo.

Después de haber ingresado el usuario y la contraseña para el acceso a al sistema, haga click sobre el botón ACCEDER.

# **MENÚ PRINCIPAL**

Luego de ingresar, encontrará a la izquierda el menú vertical con las secciones de Entradas, Timelines,Medios, Páginas, Rate my post, Comentarios, Proyectos, History timeline, Text blocks... y más.

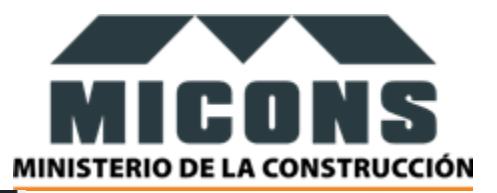

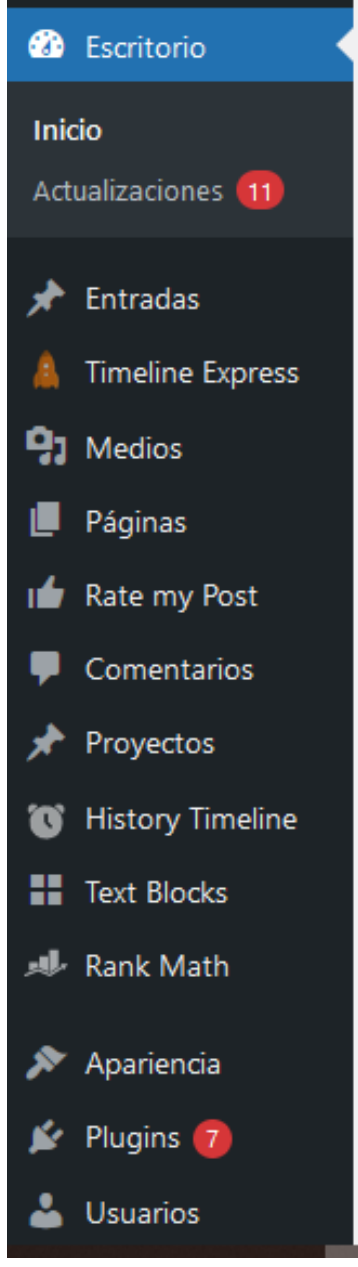

Nota: Estas secciones estarán visibles según los permisos que tenga atribuido su usuario para acceder a este panel de administración.

Nota: El usuario admin sugerimos que solo se centre en las funciones que mencionamos a continuación:

# **USUARIOS**

Esta sección permite la gestión de todos los usuarios del Sistema.

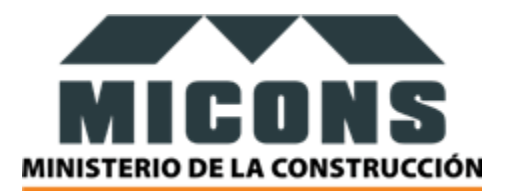

# **TODOS LOS USUARIOS**

Para acceder a la sección de usuarios debe dar clic en Usuarios/Todos los usuarios del menú principal, como se muestra a continuación:

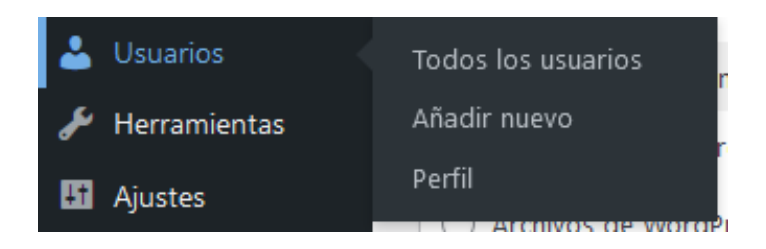

A continuación, se mostrará la vista en la que podrá ver todos los usuarios asignados en el sistema:

| 🙆 Escritorio                                                           | Usuarios Añadir nuevo                                                                                                    |                    |                            |               | Opciones de panta | lla ▼ Ayuda ▼              |  |  |  |  |
|------------------------------------------------------------------------|----------------------------------------------------------------------------------------------------|--------------------|----------------------------|---------------|-------------------|----------------------------|--|--|--|--|
| <ul> <li>Entradas</li> <li>Timeline Express</li> <li>Medios</li> </ul> | Entradas     Your Elegant Themes subscription has expired. You must <u>renew your account</u> to regain access to product updates and support. To ensure compatibility and security, it is important to always     Keep your themes and plugins updated. <u>Check Again</u> |                    |                            |               |                   |                            |  |  |  |  |
| 📕 Páginas                                                              | Todos (5)   Administrador (3)   Editor (1)                                                                                                    | Suscriptor (1)     |                            |               |                   | Buscar usuarios            |  |  |  |  |
| 🖬 🖌 Rate my Post                                                       | Acciones en lote 🗸 Aplicar                                                                                                    | Cambiar perfil a 🗸 | Cambiar                    |               |                   | 5 elementos                |  |  |  |  |
| Comentarios                                                            | Nombre de usuario                                                                                                    | Nombre             | Correo electrónico         | Perfil        | Entradas          | Última actualización       |  |  |  |  |
| <ul> <li>Proyectos</li> <li>History Timeline</li> </ul>                | admin-deployment                                                                                                    | admin-deployment   | admin-deployment@micons.cu | Administrador | 1                 | 4 de enero de 2023         |  |  |  |  |
| Text Blocks                                                            |                                                                                                    |                    |                            |               |                   | 15.00                      |  |  |  |  |
| 📣 Rank Math                                                            | admin-stacataencuestas                                                                                                    | _                  | geiserarecio@gmail.com     | Administrador | 9                 | Never                      |  |  |  |  |
| 🔊 Apariencia                                                           |                                                                                                    |                    |                            |               |                   |                            |  |  |  |  |
| 🖌 Plugins 🕢                                                            | dariana-analista                                                                                                    | Dariana            | dariana@dariana.com        | Suscriptor    | 0                 | 6 de mayo de 2022<br>11:48 |  |  |  |  |

# **AÑADIR USUARIO**

Para añadir un usuario debe dar clic en la parte superior de la página en el botón

Automáticamente se abrirá la vista interna para crear un nuevo usuario como a continuación:

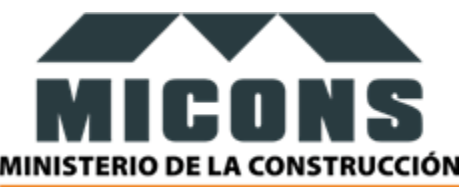

| 1 Medios           | Crea un nuevo usuario y añádelo a est | e sitio.                                              |                             |
|--------------------|---------------------------------------|-------------------------------------------------------|-----------------------------|
| 📕 Páginas          |                                       |                                                       |                             |
| 📹 Rate my Post     | Nombre de usuario (obligatorio)       |                                                       |                             |
| Comentarios        |                                       |                                                       |                             |
| 🖈 Proyectos        | Correo electrónico (obligatorio)      |                                                       |                             |
| 😈 History Timeline | Nombre                                |                                                       |                             |
| Text Blocks        | Nombre                                |                                                       |                             |
| 📣 Rank Math        | Apellidos                             |                                                       |                             |
| 🔊 Apariencia       |                                       |                                                       |                             |
| 🖆 Plugins 🚺        | Web                                   |                                                       |                             |
| 🐣 Usuarios 🔹       | ldioma 🛱                              | Por defecto del sitio 🗸                               |                             |
| Todos los usuarios |                                       |                                                       |                             |
| Añadir nuevo       | Contraseña                            | Generar contraseña                                    |                             |
| Perfil             |                                       | M(vvvTgZE1^H0(#bxif8edF5                              | Ø Ocultar                   |
| 差 Herramientas     |                                       | Fuerte                                                |                             |
| 🖽 Ajustes          |                                       |                                                       |                             |
| AddThis            | Enviar aviso al usuario               | 🖌 Envía al usuario nuevo un correo electrónico con ir | nformación sobre su cuenta. |
| 🌰 WPvivid Backup   |                                       |                                                       |                             |
| 🏦 Mime Types Plus  | Perfil                                | Suscriptor 🗸                                          |                             |
| Search & Filter    | 17-1-                                 |                                                       |                             |
| Data Tables by     | Anadir nuevo usuario                  |                                                       |                             |

Los campos a tener en cuenta son:

- Nombre de usuario: campo obligatorio
- Correo electrónico: campo obligatorio
- Nombre de la persona
- Apellidos de la persona
- Web: si el usuario tiene alguna página web
- Idioma: por defecto el idioma en el que le va a abrir la administración
- Contraseña: En el botón GENERAR CONTRASEÑA se le genera una única para este usuario
- Si marca el botón

Envía al usuario nuevo un correo electrónico con información sobre su cuenta.

Le llegará un aviso al usuario con los datos a su correo electrónico.

• Perfil: el permiso del usuario.

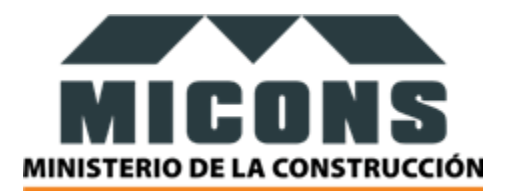

### **EDITAR USUARIO**

Para editar un usuario debe dar clic encima del usuario que desea editar, o también en la opción editar una vez que se pasa el mouse por encima de este:

| odos (5)   Administrador (3)   Editor (1)   Suscriptor (1) |                    |                            |  |  |  |  |  |  |
|------------------------------------------------------------|--------------------|----------------------------|--|--|--|--|--|--|
| Acciones en lote   Aplicar  Cambiar                        | perfil a 🗸 Cambiar |                            |  |  |  |  |  |  |
| Nombre de usuario                                          | Nombre             | Correo electrónico         |  |  |  |  |  |  |
| admin-deployment                                           | admin-deployment   | admin-deployment@micons.cu |  |  |  |  |  |  |

Una vez que dio clic en la opción editar se le abrirá una vista con los mismos campos con los que creo el usuario para que edite el que desee.

Nota: el nombre de usuario no es editable.

#### **ELIMINAR USUARIO**

Para editar un usuario creado con anterioridad es necesario pasar el mouse por encima del usuario que desea eliminar y aparecerá la opción de borrar.

Una vez que da clic el sistema le pide confirmación para eliminar este usuario:

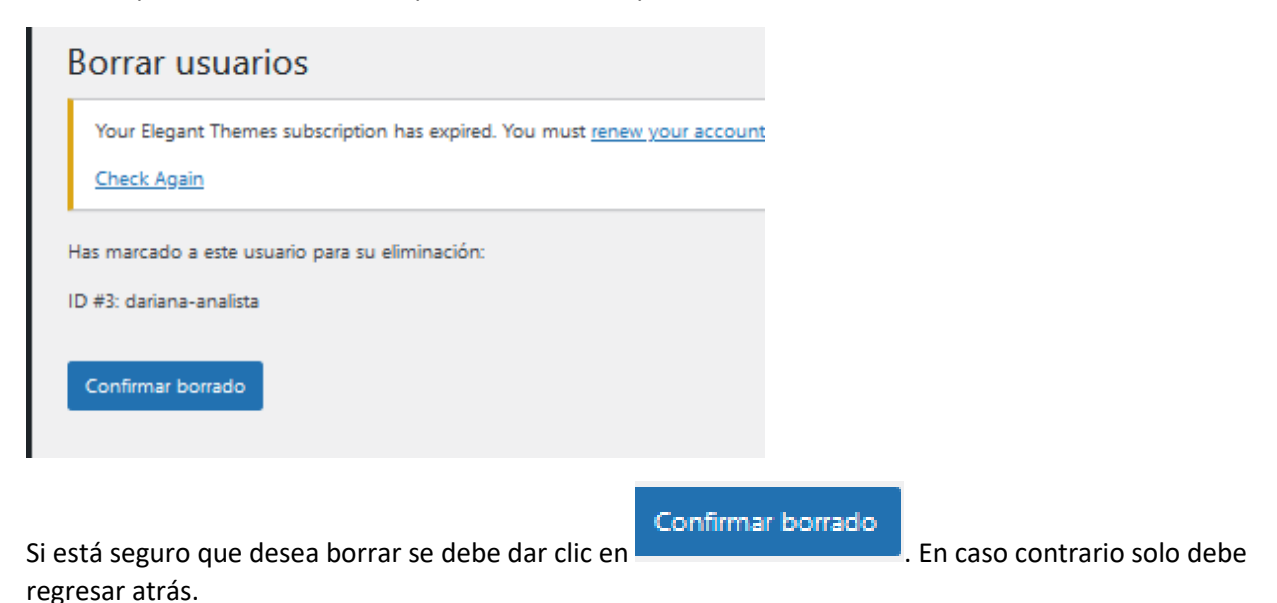

## APARIENCIA

La apariencia se encarga de dar la estructura a la página web. En este caso se debe editar la sección de Menús.

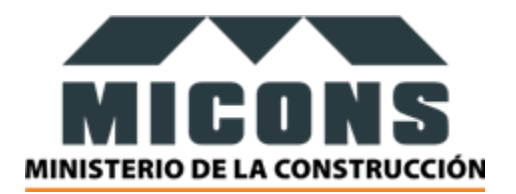

# MENÚS

Para acceder a esta sección se debe dar clic en APARIENCIA/ MENÚS como se muestra a continuación.

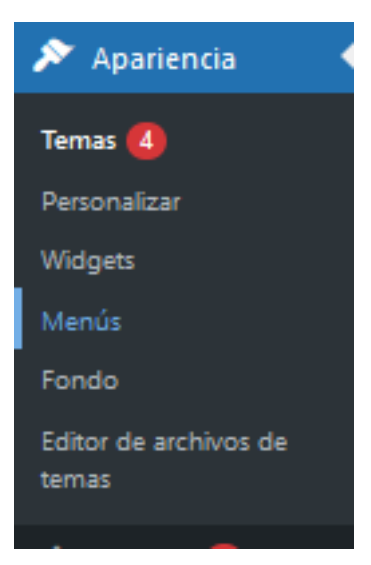

Una vez que se ha dado clic aquí se muestra de la siguiente forma:

| Añadir elementos al menu                                                                                                    | Estructura del menú                                                                                                    |
|----------------------------------------------------------------------------------------------------|----------------------------------------------------------------------------------------------------|
| Páginas 🔺                                                                                                    | Nombre del menú Principal                                                                                                    |
| Más reciente Ver todo Buscar<br>VERTICE, brinda Servicios de<br>Diseño e Ingeniería de un nuevo<br>producto turístico: "Hotel Iberostar<br>Holguín". | Coloca los elementos en el orden que prefieras. Haz clic en la flecha que hay a la derecha del elemento para mostrar opciones adicionales de configuración.           Selección por lotes           Hay algunos elementos de menú no válidos. Por favor, compruébalos o elimínalos. |
| Cartera de Oportunidades                                                                                                    | ¿Quiénes somos? Divi ♥                                                                                                    |
| <ul> <li>Misión y Funciones Específicas</li> <li>Nuestra Historia — Divi</li> </ul>                                                                  | Nuestra Historia subelemento Divi 💌                                                                                                    |
| Seleccionar todo                                                                                                    | Misión y Funciones Específicas Página v<br>subelemento                                                                                                    |
| Entradas 🔹                                                                                                    | Órgano Central subelemento Divi 💌                                                                                                    |
| Enlaces personalizados v                                                                                                    | Objetivos de Trabajo subelemento Divi 💌                                                                                                    |
| Categorías v                                                                                                    | Cartera de Oportunidades Página V<br>subelemento                                                                                                    |
|                                                                                                    | Marco Normativo Divi 💌                                                                                                    |
|                                                                                                    | Noticias Divi ¥<br>Borrar menú                                                                                                    |

Una vez que se ha creado la página con anterioridad debe salir en esta sección.

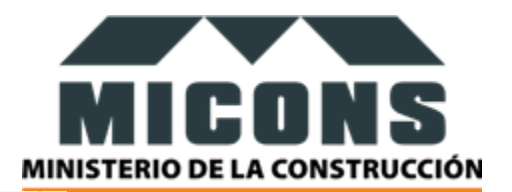

| Más reciente           | Ver todo      | Buscar     |        |  |  |  |
|------------------------|---------------|------------|--------|--|--|--|
| _                      |               |            | ^      |  |  |  |
| VERTICE,               | brinda Servi  | cios de    |        |  |  |  |
| Diseño e Inge          | eniería de ur | nuevo      |        |  |  |  |
| producto turí          | stico: "Hotel | Iberostar  |        |  |  |  |
| Holguín".              |               |            |        |  |  |  |
| Cartera de             | e Oportunid   | ades       |        |  |  |  |
| 🗌 Galería de           | e imágenes    |            |        |  |  |  |
| 🗌 Misión y             | Funciones E   | specíficas |        |  |  |  |
| Nuestra H              | listoria — D  | ivi        | $\sim$ |  |  |  |
| Seleccionar todo       |               |            |        |  |  |  |
| Entradas               |               |            | v      |  |  |  |
| Enlaces personalizados |               |            |        |  |  |  |
| <b>C</b> 1 <b>C</b>    |               |            |        |  |  |  |
| Categorias             |               |            | Ŧ      |  |  |  |

Para ello debemos marcarla y dar clic en el botón Añadir al menú para que aparezca en la parte derecha de la vista al final de la lista:

|           | REGISTRO DE CONTRUCTORES<br>subelemento                                                                    | Pá     | gina |
|-----------|----------------------------------------------------------------------------------------------------|--------|------|
| At        | ención Ciudadana                                                                                           | Divi   | •    |
|           | Preguntas y Respuestas Frecuentes<br>subelemento                                                           |        | Divi |
| VE<br>e l | RTICE, brinda Servicios de Diseño<br>ngeniería de un nuevo producto<br>rístico: "Hotel Iberostar Holquín". | Página | •    |

Una vez que ya se encuentra ahí, con el clic la marcamos y arrastramos al nivel que se desee. Una vez

que ya está en el lugar, se debe dar clic al botón

Guardar menú

### **ELIMINAR DEL MENÚ**

En caso que se desee eliminar una página de la estructura del menú se debe dar clic en la opción

Selección por lotes

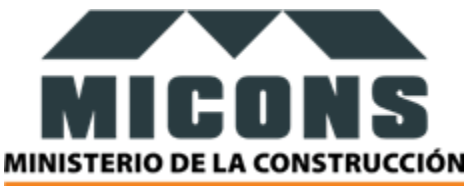

Luego se debe dar clic en la página que se desea eliminar y una vez que se ha seleccionado, se habilita el

botón Eliminar los elementos seleccionados. Si se está seguro se elimina mediante la confirmación y si no, pues solo se desmarca la página y se regresa a atrás.

NOTA: cabe aclarar que, para poder asignar una sección al menú, antes se debe haber creado la página (ver epígrafe PÁGINAS)

# **TEXTS BLOCKS**

de la vista.

Esta sección permite la gestión de la información de las provincias y municipios.

Para adicionar una información se debe dar clic en el botón

#### ADICIONAR TEXT BLOCK

| Add New |
|---------|

en la parte superior izquierda

| Add New Block                                                                                                    | Opciones de pantalla 🔻                                                                                                    |
|----------------------------------------------------------------------------------------------------|----------------------------------------------------------------------------------------------------|
| Your Begant Themes subscription has expired. You must tenew your account to regain access to product updates and support. To ensure compatibility and security, it is important to always keep your themes and pind the security of the security of the securi | ugins updated.                                                                                                    |
| Escribe un título                                                                                                    | Publicar ^ V 🔺                                                                                                    |
| Párafo     B     I     IE     IE                                                                                                    | Guardar borrador     Vista previa            Ŷ Estado: Borrador Editar             Ø Visibilidad: Pública Editar             Publicar inmediatamente Editar |
|                                                                                                    | Imagen destacada A V A                                                                                                    |
| Número de palabra: 0                                                                                                    |                                                                                                    |

Se deben llenar los campos:

- Título
- Descripción

Nota: recomendamos que se copie la información de otra antes creada y luego se copie en la que se está creando nueva para que mantenga el mismo formato.

#### **EDITAR TEXT BLOCK**

Si se desea editar la información de una provincia o municipio se debe pasar el mouse por encima del nombre de la que se desea editar, automáticamente aparecen varias opciones de la cual se debe escoger EDITAR.

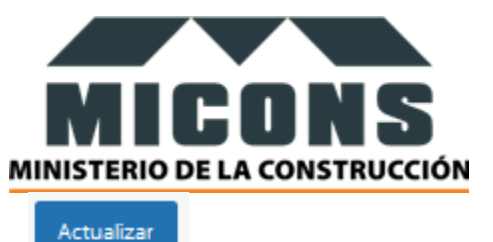

Una vez que se han editado los campos se debe dar clic en el botón que se encuentra en la parte derecha intermedia de la vista.

## EDICIÓN RÁPIDA

Si se desea editar rápidamente la información de una provincia o municipio se debe pasar el mouse por encima del nombre de la que se desea editar, automáticamente aparecen varias opciones de la cual se debe escoger EDICIÓN RÁPIDA.

| 🗌 Title     | Shortcode                                      |        | Text        |
|-------------|------------------------------------------------|--------|-------------|
| EDICIÓN RÁP | IDA                                            |        |             |
| Título      | Camaguey                                       | Estado | Publicada 🗸 |
| Slug        | camaguey                                       | ]      |             |
| Fecha       | 18 de 02-Feb v de 2022 a las 12 17             | -      |             |
| Modificado  | 02-Feb V 18 2022 at 12 17 C Lock Modified Date |        |             |
| Contraseña  | -O- O Privada                                  |        |             |
| Actualizar  | Cancelar                                       |        |             |
|             |                                                |        |             |

Una vez que se han editado los campos se debe dar clic en el botón que se encuentra en la parte derecha intermedia de la vista. En caso contrario dar clic en CANCELAR.

#### VER

Seguir el mismo procedimiento del EDITAR.

## **ENVIAR A LA PAPELERA**

Una vez que se desplaza el mause por la opción que se desea eliminar se habilitan varias opciones, dar clic en ENVIAR A LA PAPELERA.

# **PROYECTO**

Esta sección permite la gestión de la información de todos los proyectos registrados en el sistema.

# **AÑADIR PROYECTO**

Para ñadir un nuevo proyecto se debe dar clic en PROYECTOS / AÑADIR NUEVO. Una vez que se ha dado clic se muestra la vista siguiente:

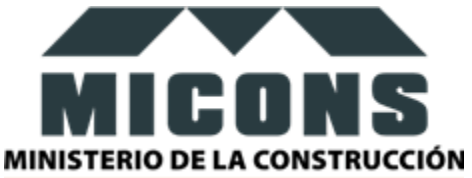

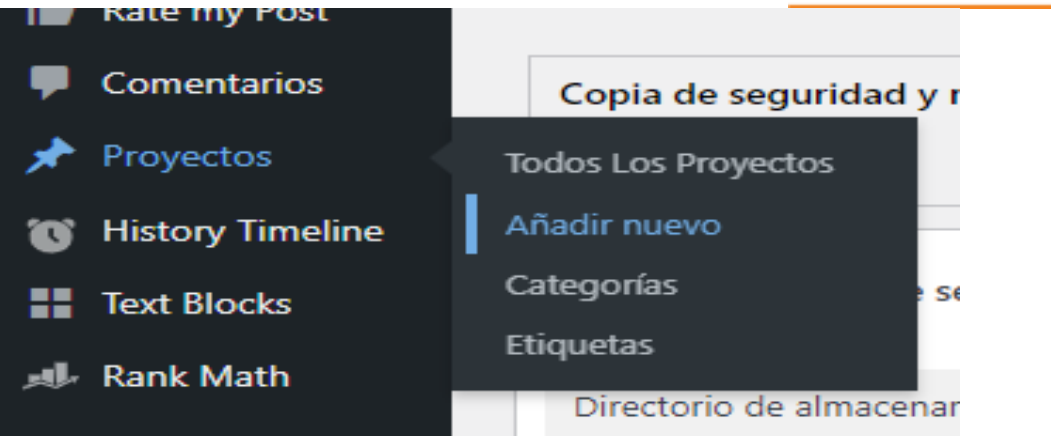

| Pro  | Proyectos Añadir nuevo                                                                                                    |                  |                           |                          |    |                                               |   |             |                                                          |                                                                                                    |  |
|------|----------------------------------------------------------------------------------------------------|------------------|---------------------------|--------------------------|----|-----------------------------------------------|---|-------------|----------------------------------------------------------|----------------------------------------------------------------------------------------------------|--|
| Yo   | Your Elegant Themes subscription has expired. You must renew your account to regain access to product updates and support. To ensure compatibility and security, it is important to always keep your themes and plugins updated.<br>Check Again      |                  |                           |                          |    |                                               |   |             |                                                          |                                                                                                    |  |
| Todo | Odd (72)   Mios (6)   Publicados (60)   Borradores (4)   Papelera (1)   Contenido esencial (0)       Búsqueda De Proyectos         Acciones en lote v       Aplicar       Todas las fechas v       Rank Math       Fitzar         72 elementos @ < 1 |                  |                           |                          |    |                                               |   |             |                                                          |                                                                                                    |  |
| 0    | Título                                                                                                    | Autor            | Proyecto De<br>Categorías | Proyecto De<br>Etiquetas | al | Fecha                                         | - | ## <b>P</b> | Última modificación                                      | Detalles SEO 🖉                                                                                                 |  |
| 0    | ley — Borrador, Divi                                                                                                    | admin-deployment | -                         | -                        | 0  | Última modificación<br>30/12/2022 a las 10:32 |   | + -         | 30 de diciembre de 2022 at 10:32<br>por admin-deployment | N/A<br>Palabra clave: Sin definir<br>Schema: Inactivo<br>Enlaces: 🖉 0 🛛 🖉 0  <br>🖉 0                           |  |
| 0    | Cuba_guia-del-<br>inversionistaESP —<br>Divi                                                                                                    | admin-deployment | _                         | _                        | 0  | Publicada<br>29/12/2022 a las 14:57           |   | + -         | 29 de diciembre de 2022 at 14:57<br>por admin-deployment | N/A<br>Palabra clave: Sin definir<br>Schema: Inactivo<br>Enlaces: $\mathcal{O}$ 0 $\square$ 0  <br>$\square$ 0 |  |
| 0    | Cuba_guia-del-<br>inversionistaESP —<br>Borrador                                                                                                    | admin-deployment | -                         | -                        | 1  | Última modificación<br>29/12/2022 a las 14:51 | 3 | + -         | 29 de diciembre de 2022 at 14:51                         | N/A<br>Palabra clave: Sin definir<br>Schema: Inactivo<br>Enlaces: ${}^{O}$ 0 $[{}^{O}$ 0  <br>${}^{O}$ 0 0     |  |

#### NOTA: hay 2 opciones para crear un proyecto: EDITOR POR DEFECTO y DIVI BUILDER.

| ★ →           |                   |                   |                         | Guardar como borrador | Vista previa | Publicar | ¢ | D 📕 | 0 / 100 |
|---------------|-------------------|-------------------|-------------------------|-----------------------|--------------|----------|---|-----|---------|
|               | Escribe un título |                   |                         |                       |              |          |   |     |         |
|               | Locifio di titulo |                   |                         |                       |              |          |   |     |         |
|               |                   | (                 | D                       |                       |              |          |   |     |         |
|               |                   | Construye tu      | diseño usando Divi      |                       |              |          |   |     |         |
|               |                   | Usar Divi Builder | Usar editor por defecto |                       |              |          |   |     |         |
| AddThis Tools |                   |                   |                         |                       |              |          |   |     | *       |

⊙ On ◯ Off

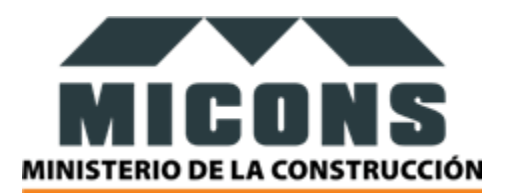

#### Le ponemos

- Título
- PDF
- Botón de descarga

| Para habilitar estas opciones de debe dar clic | +<br>en el signo<br>+ |
|------------------------------------------------|-----------------------|
|                                                | pdf X                 |
|                                                | PDF Embedder Archivo  |
| En el caso del PDF se debe escoger la opción   | Ver todos<br>Ao       |
|                                                | +                     |
|                                                | bloque                |
|                                                |                       |
|                                                | Bloque<br>Descarga    |
| En el caso del botón de descargar es la opción |                       |

NOTA: en google hay mucha información acerca de todas las opciones y ventajas que presentan estas opciones.

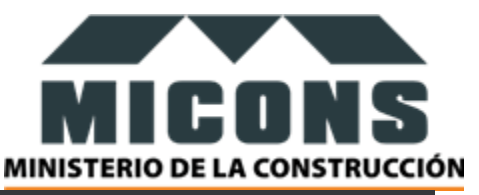

|                        | 😑 🔘 Usa el Divi Builder                                   | Guardar como borrador | Vista previa | Publicar 🎗 | D # 12 / 100 |
|------------------------|-----------------------------------------------------------|-----------------------|--------------|------------|--------------|
|                        | Ley de Prueba                                             | df                    | 1            | +          |              |
| AddThis Tools          | nm automatically adding tools above and below this entry  |                       |              |            | *            |
| On Off                 | on determation y dowing tools above and determ and entry. |                       |              |            |              |
| Rate my Post Ratings   |                                                           |                       |              |            | *            |
| Número de votos        |                                                           |                       |              |            |              |
| Promedio de puntuación |                                                           |                       |              |            |              |

#### Le damos una categoría y publicamos

| Categorías                    |   |  |  |
|-------------------------------|---|--|--|
| CATEGORÍAS DE BÚSQUEDA        |   |  |  |
|                               |   |  |  |
| Acuerdos Consejo de Ministros | * |  |  |
| Categoría nueva               |   |  |  |
| Decreto                       |   |  |  |
| Decreto Ley                   |   |  |  |
| Ley                           |   |  |  |
| Ley de Vivienda               | - |  |  |
| Agregar Una Nueva Categoría   |   |  |  |

Luego enlazamos esta información en la ventana de MARCO NORMATIVO. Para ello vamos a la web y

damos clic en la opción de editar la página en la parte superior

🖉 Editar la página

Entonces se abre una ventana donde debemos marcar la opción EDITAR CON DIVI BUILDER

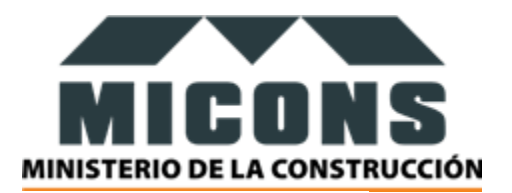

#### Marco Normativo

| D                                    |
|--------------------------------------|
| Este diseño está construido con Divi |
| Editar con el Divi Builder           |

Luego de esto se abre la página en la web seccionada de la siguiente forma:

|                               | Search Too                  | das las categorías 🛛 🗸      | Buscar          |  |
|-------------------------------|-----------------------------|-----------------------------|-----------------|--|
|                               |                             |                             |                 |  |
| Lev                           |                             |                             |                 |  |
| -                             |                             |                             |                 |  |
| Ley No.113 Del 3<br>Descargar | Sistema Tributario Libro Pr | imero Disposiciones Gen     | erales          |  |
|                               |                             |                             |                 |  |
| Ley No.114 Del                | Sistema Tributario          |                             |                 |  |
| Descargar                     |                             |                             |                 |  |
|                               |                             |                             |                 |  |
| Resolución                    |                             |                             |                 |  |
|                               |                             |                             |                 |  |
| Resoluciones                  | Vigentes. 2021              | <b>••</b> ••                |                 |  |
| Descargar                     |                             |                             | _               |  |
|                               | v en la nágina M <i>L</i>   | ARCO NORMATIV               | Ο.              |  |
| amos y editamos la le         |                             |                             |                 |  |
| amos y editamos la le         |                             |                             |                 |  |
| amos y editamos la le         |                             | Duplicar m                  | ódulo           |  |
| amos y editamos la le         | 14 Del Sistema Trib         | Duplicar m<br>utario + ☆ 모  | ódulo<br>① 击 X: |  |
| amos y editamos la le         | 14 Del Sistema Trib         | Duplicar m<br>putario + ☆ 모 | ódulo<br>也 击 X: |  |
| amos y editamos la le         | 14 Del Sistema Trib         | Duplicar m<br>outario 수 ☆ 모 | ódulo<br>()     |  |

Una vez duplicado vamos a editarlo

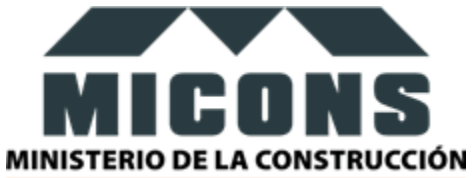

| Ajustes del módulo                                             |
|----------------------------------------------------------------|
| Ley No.114 Del Sistema Tributario + & 모 & 늅 × :<br>Descargar + |
|                                                                |

| Contenido                                 | Diseño      | Avanzad | lo  |           |
|-------------------------------------------|-------------|---------|-----|-----------|
| Opciones de bi                            | ísqueda     |         | -   | ⊢ Filtrar |
| Texto                                     |             |         |     | ~ :       |
| Título                                    |             |         |     |           |
| Ley de prueb                              | a           |         |     |           |
| Cuerpo                                    |             |         |     |           |
| AÑADIR MU                                 |             | Visual  | Tex | to        |
| <a<br>href="http:/<br/>83.194:8002</a<br> | /62.151.1 V |         |     |           |

Le ponemos el nombre deseado:

Más abajo buscamos la opción de ENLACE

| Imagen e icono | ~ |
|----------------|---|
| Enlace         | ~ |
| Fondo          | ~ |

Donde dice URL del enlace del título ponemos el url que nos proporcionó el sitio cuando creamos el proyecto:

| DIRECCIÓN DEL PROYEC            | го              |                |  |  |
|---------------------------------|-----------------|----------------|--|--|
| http://62.151.183.194:8002/ Cog |                 |                |  |  |
| Ver Proyecto                    | Agregar<br>Proy | Nuevo<br>recto |  |  |

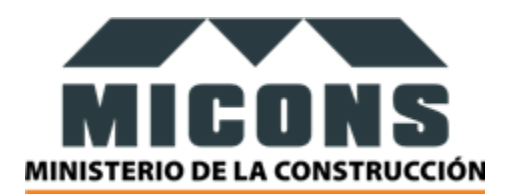

#### Copiamos y lo ponemos en la url:

| Preset: Por defe                 | ecto +          |                |            |   |
|----------------------------------|-----------------|----------------|------------|---|
| Contenido                        | Diseño          | Avanzado       |            |   |
| Enlace                           |                 |                | <u>^</u> : | ^ |
| URL del enlace                   | e del título    |                |            |   |
| http://62.151.                   | .183.194:8002/p | roject/prueba/ |            |   |
| Enlace de títul<br>En la misma v | lo de destino   |                | ¢          | T |
| Enlace del mó                    | dulo URL        |                |            |   |
|                                  |                 |                |            |   |
| Módulo enlac                     | e objetivo      |                |            |   |
| En la misma v                    | ventana         |                | ÷          | ~ |
| ×                                | ອ               | C              | ~          |   |

Una vez que se ha hecho esto correctamente ya aparece el proyecto creado

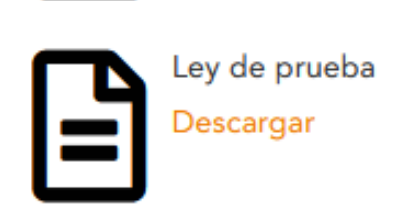

Si deseas salir de la vista sin guardar te sale el cartel para que confirmes si deseas guardar o cancelar

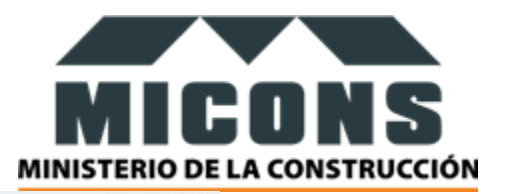

| Tiene cambios sin gu                                                                                                    | ıardar                                                                                                    | >                            |
|----------------------------------------------------------------------------------------------------|----------------------------------------------------------------------------------------------------|------------------------------|
| Su página contiene cambio:<br>Si cierra el diseñador sin gu<br>cambios. Si desea salir del o<br>los cambios, seleccione Gua<br>descartar todos los cambio<br>y salir. | s que no se han guard.<br>ardar, se perderán es<br>liseñador y guardar to<br>ırdar y salir. Si desea<br>s recientes, elija Desca | ado.<br>tos<br>odos<br>artar |
| Descartar v salir                                                                                                    | Guardar v sa                                                                                                    | lir                          |

Una vez que guardaste, cuando das clic a esa que acabaste de crear, te sale la página con la información.

| MIGUN S<br>Annistenio de La Construcción |        |   |
|------------------------------------------|--------|---|
|                                          | PRUEBA | œ |
| Última Modificación: 4 de enero de 2023  |        | - |
| PRUEBA                                   |        |   |
| Ene 4, 2023   0 Comentarios              |        |   |
| ***** 0 (0)                              |        |   |
| Cargando                                 |        |   |

NOTA: para editar, eliminar seguir los pasos anteriores de las secciones que tienen estas funcionalidades.

# **PÁGINAS**

Esta sección permite gestionar todas las páginas del sistema

# AÑADIR PÁGINA

Para accede a esta sección se debe dar clic en PÁGINAS / ADICIONAR NUEVA como se muestra a continuación:

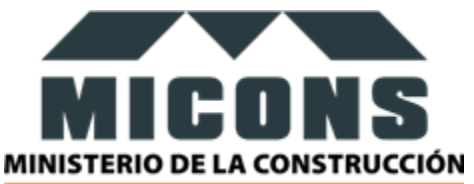

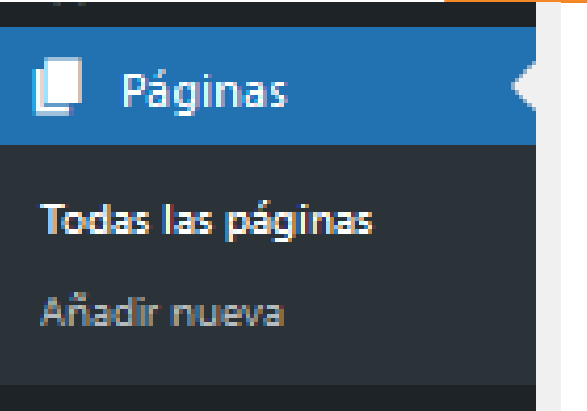

O de la otra forma es dando en todas las páginas donde se muestra la siguiente vista.

| 🙆 Escritorio                                                                                                    | Páginas Añadir pueva                                                                                                    |                                                                                                    |               |                                     |                                          |                                                               | Opciones de pantalla 🔻 Ayuda 🔻                                                                                |
|----------------------------------------------------------------------------------------------------|----------------------------------------------------------------------------------------------------|----------------------------------------------------------------------------------------------------|---------------|-------------------------------------|------------------------------------------|---------------------------------------------------------------|----------------------------------------------------------------------------------------------------|
| <ul> <li>Fentradas</li> <li>Timeline Express</li> <li>Medios</li> <li>Páginas</li> <li>Todas las páginas</li> </ul> | Pagintas         Anadri nueva           Debes traducir tu página portada estática en <u>E</u> Your Elegant Themes subscription has expired.           Check Again         Todo (31)   Mios (15)   Publicados (25)   Borrad | ngl <u>ish</u><br>You must <u>ranew your account</u> to regain ac<br>ores (6)   Papelera (9)   Contenido esencial | cess to produ | ct updates and support. To ensi     | ure compatibility and security, it is im | portant to always keep your themes as                         | nd plugins updated.                                                                                           |
| Añadir nueva                                                                                                    | Acciones en lote 🗸 Aplicar                                                                                                    | Todas las fechas 🗸 🛛 Rank Math                                                                                    |               | ← Filtrar                           |                                          |                                                               | 31 elementos 🤟 < 🚺 de 2 > ≫                                                                                   |
| <ul> <li>Rate my Post</li> <li>Comentarios</li> </ul>                                                               | 🗋 Título                                                                                                    | Autor                                                                                                    | al            | Fecha                               | 📼 🔐 🗭                                    | Última modificación                                           | Detalles SEO 🖉                                                                                                |
| Proyectos     History Timeline     Text Blocks                                                                      | ¿Quiénes somos? — Divi                                                                                                    | Yaimi                                                                                                    | 78            | Publicada<br>28/01/2022 a las 00:35 | ≖ +-                                     | 28 de diciembre de 2022 at 14:17<br>por admin-deployment      | N/A<br>Palabra clave: Sin definir<br>Schema: Article<br>Enlace: & O   Ø 0   Ø 0                               |
| <ul> <li>Rank Math</li> <li>Apariencia</li> <li>Plugins (7)</li> <li>Usuarios</li> </ul>                            | Actores Económicos — Divi                                                                                                    | admin-deployment                                                                                                  | 11            | Publicada<br>08/07/2022 a las 05:44 | ≖ +-                                     | 4 de agosto de 2022 at 10:30<br>por admin-deployment          | N/A<br>Palabra clave: Sin definir<br>Schema: Article<br>Enlaces: $\mathscr{O} \ 0 \   \ \ 0 \ 0 \   \ \ 1$    |
| <ul> <li>Herramientas</li> <li>Ajustes</li> <li>AddThis</li> </ul>                                                  | Atención Ciudadana — Divi                                                                                                    | admin-stacataencuestas                                                                                            | 65            | Publicada<br>17/12/2021 a las 21:47 | = +-                                     | 6 de diciembre de 2022 at 22:12<br>por admin-stacataencuestas | N/A<br>Palabra clave: Sin definir<br>Schema: Article<br>Enlaces: $\partial^2 2 + \partial^2 3 + \sqrt{2} = 0$ |

Para añadir una página lo más cómodo de usar es el editor por defecto, aunque también se puede usar Divi.

En esta vista puedes poner cuanta info desees:

Audio, videos, fotos, botones, galerías.....son muchas las opciones.

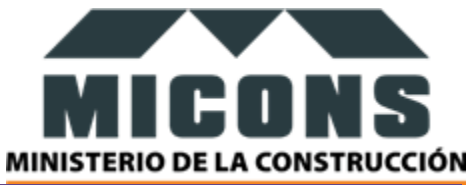

| + 🖌 🔂 🗁 🕕 🔁 🔞 Usa el Divi Builder                                                                   | ardar como borrador Vista previa | Publicar 🔯 🔘 🛹 0 / 100 🗄                   |
|----------------------------------------------------------------------------------------------------|----------------------------------|--------------------------------------------|
|                                                                                                    |                                  | Página Bloque X                            |
| Escribe un título                                                                                   |                                  | Resumen 🗸                                  |
| Teries / nara elenir un blosue                                                                      |                                  | Imagen destacada                           |
| AddThis Tools                                                                                       | *                                | Establecer la imagen destacada             |
| Select "Off" to stop the AddThis plugin from automatically adding tools above and below this entry. |                                  |                                            |
|                                                                                                    |                                  | Extracto                                   |
| Rate my Post Ratings                                                                                | *                                | ESCRIBE UN EXTRACTO (OPCIONAL)             |
|                                                                                                    |                                  |                                            |
| Promedio de puntuación 0 0                                                                          |                                  |                                            |
| Actualizar la puntuación Restablecer las puntuaciones                                               |                                  | Aprende más sobre los extractos manuales C |
| ¡La puntuación media se redondeará a la puntuación media válida matemáticamente más cercana!        |                                  | Comentarios                                |
| Sugerencias                                                                                         |                                  | Permitir comentarios                       |
| Hasta ahora, ino hay sugerencias!                                                                   |                                  | Atributos de página                        |
| Bánina                                                                                              |                                  | < >>                                       |

| Publicar 🌣 🛈 🛹 0 / 100                   | :   |   |
|------------------------------------------|-----|---|
| Página Bloque                            | ×   | ^ |
| Resumen                                  | ~   |   |
| Imagen destacada                         | ^   |   |
| Establecer la imagen destacada           |     |   |
| Extracto                                 | ^   |   |
| ESCRIBE UN EXTRACTO (OPCIONAL)           |     |   |
|                                          | 11. |   |
| Aprende más sobre los extractos manuales | 3   |   |
| Comentarios                              | ^   |   |
| Permitir comentarios                     |     |   |
| Atributos de página                      | ^   | ~ |
| <                                        | >   |   |

En el panel derecho de la página se pueden seleccionar varias opciones

Entre las más comunes están destacar una imagen para la página y permitir comentarios

NOTA: se sugiere probar todas las opciones posibles.

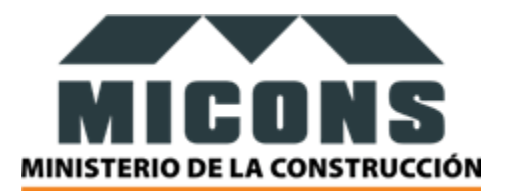

## EDITAR, ELIMINAR, VER PÁGINA

Para llevar a cabo estas acciones, seguir los pasos de las secciones anteriores.

## **ENTRADAS**

Esta sección permite la gestión de todas las entradas de la página.

Se considera como entradas las secciones principales que conforman en homepage del sitio. Por el momento EVENTOS, NOTICIAS, GALERÍA, FIDEL EN LA CONSTRUCCIÓN, etc.

Nota: se pueden adicionar cuántas entradas se deseen

## **ADICIONAR ENTRADA**

Para adicionar entrada se debe dar clic en ENTRADAS / AÑADIR NUEVA como se muestra a continuación:

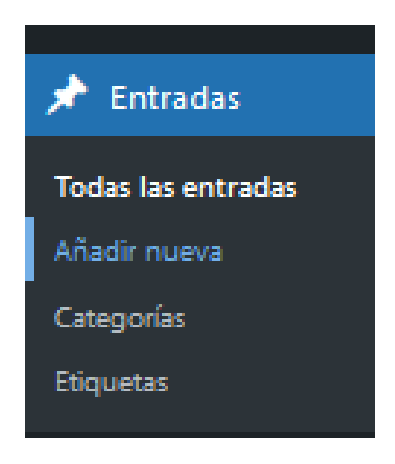

Una vez que ya se han definido los elementos que se quieren poner aquí:

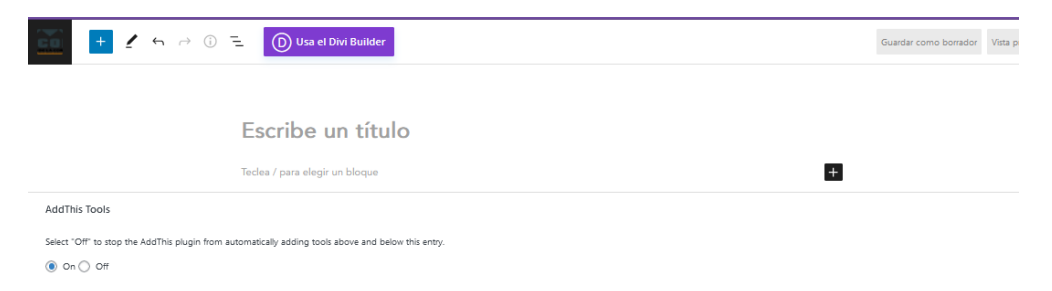

Se procede a establecer en que categoría del homepage se quiere que salga esta entrada:

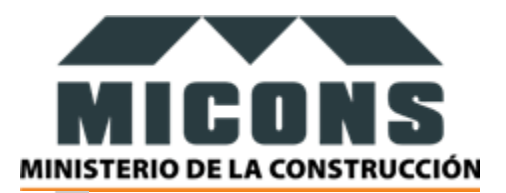

| CATEGORÍAS DE BÚSQUEDA         |   |  |  |
|--------------------------------|---|--|--|
|                                |   |  |  |
| Bloqueo                        | ^ |  |  |
| Carrusel                       |   |  |  |
| direccion                      |   |  |  |
| Eventos                        |   |  |  |
| Fidel en la Construcción       |   |  |  |
| Leyes                          | ~ |  |  |
| Agregar Una Nueva Categoría    |   |  |  |
|                                |   |  |  |
|                                |   |  |  |
| Etiquetas                      | ~ |  |  |
| Imagen destacada               |   |  |  |
|                                |   |  |  |
| Establecer la imagen destacada | ~ |  |  |
| <                              | > |  |  |

Como estas secciones van a mostrar en el homepage solo un extracto de la información, es necesario que se le establezca una imagen destacada y un texto extracto.

#### ELIMINAR, EDITAR, VER ENTRADAS

Para estas opciones seguir los pasos de las secciones que tengas estas funcionalidades.